## 優先ネットワークタイプの確認(Zenfone2 Laser)

①設定画面を開き「もっと見る」をタップ します。

②「モバイルネットワーク」をタップしま す。

|               | <mark>4G</mark> ≑ <b>   </b> 16:44 |
|---------------|------------------------------------|
| 設定            | Q                                  |
| 無線とネットワーク     |                                    |
| 💿 Wi-Fi       | OFF                                |
| Bluetooth     | OFF                                |
| 💿 デュアルSIMカード設 | 定                                  |
| <b>③</b> 通話設定 |                                    |
| 💿 データ使用量      |                                    |
| \cdots もっと見る  |                                    |
| 端末            |                                    |
| 🔞 簡単モード       |                                    |
| 🕒 おやすみモード     |                                    |
| 🙆 ホーム         |                                    |

|                                       | 4 <b>G</b> €  11:40 |
|---------------------------------------|---------------------|
| ← もっと見る                               | Q                   |
| 機内モード                                 | OFF                 |
| <b>デフォルトのSMSアプリ</b><br>メッセージ          |                     |
| テザリングとポータブルア                          | クセスポイ               |
| VPN                                   |                     |
| モバイルネットワーク                            |                     |
| <b>デジタルメディアサーバー</b><br>他のデバイスとメディアを共有 |                     |
| <b>PlayTo</b><br>ワイヤレスプレーヤーに接続        |                     |
|                                       |                     |
|                                       |                     |

## ③優先ネットワークタイプが 「2G/3G/4G」になっているか確認します。

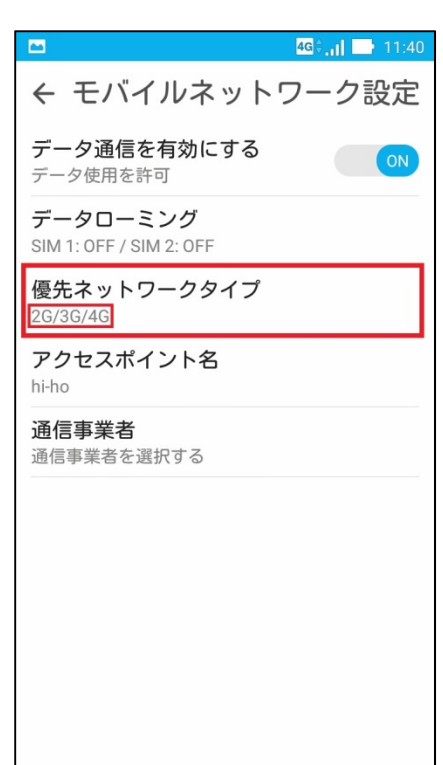

④優先ネットワークタイプが違う場合に は「優先ネットワークタイプ」をタップし 「2G/3G/4G」をタップします。

|        | 4 <b>G</b> ≑ <b>,,   ─</b>   10:27 | ( |
|--------|------------------------------------|---|
| *      | + モバイルネットワーク設定                     |   |
| di vii | データ通信を有効にする<br>データ使用を許可            |   |
| 1      | データローミング                           |   |
| 5 4 2  | 優先ネットワークタイプ                        |   |
|        | ● 2G/3G/4G                         |   |
|        | ○ 2G/3G                            |   |
| 1      | ○ 3G                               |   |
| l      | ○ 2G                               |   |
|        | キャンセル                              |   |
|        |                                    |   |
|        |                                    |   |
|        |                                    |   |